# LCOS FX 11.1

## Addendum

12/2024

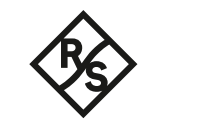

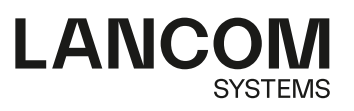

### Contents

| 1 Addendum to LCOS FX version 11.1                         | 4  |
|------------------------------------------------------------|----|
| 2 REST API Documentation                                   | 5  |
| 3 TFTP                                                     | 7  |
| 4 Ping Settings                                            | 8  |
| 5 IPv6                                                     | 9  |
| 6 Traffic Shaping                                          | 11 |
| 7 Host and network object references in host group objects | 12 |
| 8 Source ports for user-defined services                   | 13 |
| 9 Protocols                                                | 14 |
| 9.1 User Defined Protocols                                 | 14 |
| 10 Reverse Proxy                                           | 16 |
| 11 TCP Load Balancer                                       | 18 |
| 12 External Portal                                         | 20 |
| 13 SAML / Single Sign-On                                   | 22 |
| 13.1 SAML / Single Sign-On (Internal Portal)               | 22 |
| 13.2 SAML / Single Sign-On (External Portal)               | 27 |
| 14 Let's Encrypt Server                                    | 30 |
| 15 Changes to antivirus                                    | 31 |

### Copyright

© 2024 LANCOM Systems GmbH, Würselen (Germany). All rights reserved.

While the information in this manual has been compiled with great care, it may not be deemed an assurance of product characteristics. LANCOM Systems shall be liable only to the degree specified in the terms of sale and delivery.

The reproduction and distribution of the documentation and software supplied with this product and the use of its contents is subject to written authorization from LANCOM Systems. We reserve the right to make any alterations that arise as the result of technical development.

Windows® and Microsoft® are registered trademarks of Microsoft, Corp.

LANCOM, LANCOM Systems, LCOS, LANcommunity and Hyper Integration are registered trademarks. All other names or descriptions used may be trademarks or registered trademarks of their owners. This document contains statements relating to future products and their attributes. LANCOM Systems reserves the right to change these without notice. No liability for technical errors and/or omissions.

This product contains separate open-source software components which are subject to their own licenses, in particular the General Public License (GPL). If the respective license demands, the source files for the corresponding software components will be provided on request. Please send an e-mail to *gpl@lancom.de*.

Products from LANCOM Systems include software developed by the "OpenSSL Project" for use in the "OpenSSL Toolkit" (*www.openssl.org*).

Products from LANCOM Systems include cryptographic software written by Eric Young (eay@cryptsoft.com).

Products from LANCOM Systems include software developed by the NetBSD Foundation, Inc. and its contributors.

Products from LANCOM Systems contain the LZMA SDK developed by Igor Pavlov.

Bitdefender SDK © Bitdefender 1997-2023

LANCOM Systems GmbH A Rohde & Schwarz Company Adenauerstr. 20/B2 52146 Wuerselen Germany www.lancom-systems.com 1 Addendum to LCOS FX version 11.1

### **1** Addendum to LCOS FX version **11.1**

This document describes the changes and enhancements in LCOS FX version 11.1 since the previous version.

### **2 REST API Documentation**

In the header under **Help** > **REST API Documentation**, you will find automatically generated documentation for the REST API.

| \delta Language 🗸 | 💄 admin 👻 | Ů System 🗸                   | ? Help 🗸   | User acti |
|-------------------|-----------|------------------------------|------------|-----------|
| Filter            | Θ         | User Manual<br>REST API Docu | imentation |           |
|                   |           | Knowledge Ba                 | se         |           |
|                   |           | Tutorial Video               | s          |           |
|                   |           | Contact Suppo                | ort        |           |
|                   |           | Send Debug D                 | ata        |           |
|                   |           | License Agree                | ment       |           |
|                   |           | About                        |            |           |

The documentation is opened in a separate tab with the address currently used for web client access as the server.

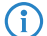

The API may change and the documentation may also be incomplete in parts.

You can also change the server variable and thus reference a different firewall. This is not recommended as different devices may be running different firmware versions and therefore provide different APIs

| Swagger.                                                                                                 | https://192.168.56.201:3438/doc/openapi.json                                                                                                    | Explore     |  |
|----------------------------------------------------------------------------------------------------|----------------------------------------------------------------------------------------------------|-------------|--|
| LCOSFX API                                                                                               | 5. It is created automatically and may be incomplete in places. There is no guarantee that the requests you make based on this documentation will work. |             |  |
| Servers<br>[server]  Computed URL: https://192.168<br>Server variables<br>server https://192.168.56.2013 | .56.201:3438<br>438                                                                                                    | Authorize 🔒 |  |
| /api                                                                                                    |                                                                                                    | ^           |  |
| GET /api/antispam/licen                                                                                  | se                                                                                                    | ∨ 🕯         |  |
| GET /api/antivirus/stat                                                                                  | us                                                                                                    | ∨ ≜         |  |
| POST /api/antivirus/upda                                                                                 | te-signatures                                                                                                    | ∨ 🛍         |  |
| GET /api/appfilter/deco                                                                                  | ders                                                                                                    | × 🗎         |  |

Executing an API request against a firewall requires an auth token, which the user receives after a successful login. This token can be obtained in the following way: Under the **Authentication** category of the API documentation, the login

#### 2 REST API Documentation

endpoint is also included, in which you can perform a login with **Try it out** and thus obtain the auth token. The **token** field in the response after a successful login contains the token.

| server https://192.168.56.201:3438                                                                                                    | Authorize 🔒        |
|----------------------------------------------------------------------------------------------------|--------------------|
| /api                                                                                                    | ~                  |
| Docker                                                                                                    | ~                  |
| Authentication                                                                                                    | ^                  |
| POST /auth/login Admin login                                                                                                    | ^                  |
| On first login, newAdminPassword and newConsolePassword are required.                                                                                                    |                    |
| Parameters                                                                                                    | Try it out         |
| No parameters                                                                                                    |                    |
| Request body required                                                                                                    | application/json v |
| <pre>Example Value   Schema {     "username": "string",     "password": "string",     "eulaAccepted": true,     "newAdminPassword": "string",     "newConsolePassword": "string" }</pre> |                    |

If the auth token is available, the value can now be entered via the **Authorize** button.

| Swagger.                                                                     | https://192.168.56.201:3438/doc/openapi.json                                            |                                                                   | Explore     |
|------------------------------------------------------------------------------|-----------------------------------------------------------------------------------------|-------------------------------------------------------------------|-------------|
| https://192.168.56.201.3438/docorponapi.json                                 | 3)<br>t is created automatically and may be incomplete in places. There is no guarantee | that the requests you make based on this documentation will work. |             |
| Servers<br>[server] ><br>Computed URL: https://192.168.5                     | 6.201:3438                                                                              |                                                                   |             |
| Server variables                                                             |                                                                                         |                                                                   |             |
| server https://192.168.56.201:343                                            | 8                                                                                       | C                                                                 | Authorize 🔒 |
| Available authorizations                                                     | x                                                                                       |                                                                   |             |
| TokenAuth (apiKey)<br>Name: X-Gateprotect-Auth-Toker<br>In: header<br>Value: | uthorize Close                                                                          |                                                                   |             |

It should then be possible to execute all the requests listed in the documentation against the specified firewall.

### **3 TFTP**

As of LCOS FX 11.1, a new option has been added to allow or deny access to the firewall via TFTP.

| General Settings                  | e ×                                                                                                    |
|-----------------------------------|----------------------------------------------------------------------------------------------------|
| <ul> <li>Saved version</li> </ul> |                                                                                                    |
|                                   |                                                                                                    |
| Hostname                          | master                                                                                                    |
| Domain                            | branch                                                                                                    |
| Send Usage Statistics             | I agree to transmit information about the firewall's load and state to<br>LANCOM Systems GmbH. No personal data or fragments of traffic<br>traversing the firewall will be transmitted.                                                      |
| Send Diagnostic Reports           | I agree to transmit necessary information about the system state<br>and the system configuration to LANCOM Systems GmbH. The data<br>will only be used for analysis and deleted afterwards. No data will be<br>forwarded to any third party. |
| TFTP                              | Activate TFTP server sysinfo access (Only LAN)                                                                                                    |
|                                   | Reset Close                                                                                                    |

#### Figure 1: Firewall > General settings

| Input box | Description                                                                                                    |
|-----------|----------------------------------------------------------------------------------------------------|
| TFTP      | Allow or deny access to the firewall via TFTP. TFTP is allowed by default. TFTP access is only enabled in the internal network for sysinfo access. |

4 Ping Settings

### **4 Ping Settings**

As of LCOS FX 11.1, a distinction is made between IPv4 and IPv6 ping under Firewall > Firewall Access > Ping Settings.

| Ping Settings                     |  |       | ΘX    |
|-----------------------------------|--|-------|-------|
| <ul> <li>Saved version</li> </ul> |  |       |       |
|                                   |  |       |       |
| Allow IPv4 ping to firewall       |  |       |       |
| Allow IPv6 ping to firewall       |  |       |       |
|                                   |  | Reset | Close |

Figure 2: Firewall > Firewall Access > Ping Settings

| Input field                 | Description                                                                                                    |  |  |  |
|-----------------------------|----------------------------------------------------------------------------------------------------|--|--|--|
| Allow IPv4 ping to firewall | Configure separately for IPv4 and IPv6 how your LANCOM R&S <sup>®</sup> Unified Firewall handles                                                                                                    |  |  |  |
| Allow IPv6 ping to firewall | ption is set to "Deny" by default, but you can change this to "Allow" if required.                                                                                                    |  |  |  |
|                             | <ul> <li>"Deny" – The LANCOM R&amp;S<sup>®</sup>Unified Firewall does not respond to ICMP echo<br/>requests to the firewall from the internal network and the Internet.</li> </ul>                                                                                                    |  |  |  |
|                             | <ul> <li>"Allow" – The LANCOM R&amp;S<sup>®</sup>Unified Firewall reponds to ICMP commands to the<br/>firewall from the internal network and the Internet.</li> </ul>                                                                                                    |  |  |  |
|                             | While blocking ICMP echo requests can improve the security of your LANCOM R&S <sup>®</sup> Unified Firewall, it also makes any troubleshooting in the network difficult. Therefore, if an error occurs in the network, we recommended setting this option to Allow before you start troubleshooting. |  |  |  |

5 IPv6

### 5 IPv6

As of LCOS FX 11.1, there is (limited) support for IPv6. IPsec connections can now be created on the basis of IPv6. Two new connection types have been added under **Network** > **Connections** > **Network Connections**: **Static IPv6** and **DHCPv6**.

| Network Co | onnection                             |                        | 0 X           |
|------------|---------------------------------------|------------------------|---------------|
| 🔶 New      |                                       |                        |               |
| I (        |                                       |                        |               |
|            | Name                                  |                        |               |
|            | Interface                             | Y                      |               |
|            | Туре                                  | Static IPv4            |               |
|            | Used by                               |                        |               |
|            | Status                                | DHCPv4                 |               |
| Internet C | onnection Status<br>Public IP Address | Static IPv6<br>DHCPv6  |               |
| Network    | WAN Failo                             | ver                    |               |
| IPs        |                                       |                        |               |
|            | IP Addresses                          | e.g. 192.168.20.254/24 | +             |
|            |                                       |                        | Cancel Create |

Figure 3: Network > Connections > Network Connections

| Input field | Description                                                                                                    |  |  |  |
|-------------|----------------------------------------------------------------------------------------------------|--|--|--|
| Туре        | From the drop-down list, select the connection type. This option is set to $Static$ IPv4 by default, but you can adjust the settings to one of the other values as necessary: |  |  |  |
|             | Static IPv4 – This mode is used to specify a fixed IPv4 address for the connection.                                                                                           |  |  |  |
|             | > DHCPv4 – This mode is used to assign IPv4 addresses dynamically.                                                                                                    |  |  |  |
|             | Static IPv6 – This mode is used to specify a fixed IPv6 address for the connection.                                                                                           |  |  |  |
|             | (i) These connections can only be used in IPsec connections.                                                                                                    |  |  |  |
|             | > DHCPv6 – This mode is used to assign IPv6 addresses dynamically.                                                                                                    |  |  |  |
|             | (i) These connections can only be used in IPsec connections                                                                                                    |  |  |  |
|             | Once you click <b>Create</b> to establish the network connection, you will no longer be able to change the connection type.                                                   |  |  |  |
|             | (i) The elements in the <b>Network</b> tab depend on the selected connection type.                                                                                            |  |  |  |

(i) By selecting one of the two options **Static IPv6** or **DHCPv6**, only IPv6 values can be used in various fields:

5 IPv6

- > IP Addresses
- > Default Gateway
- > Heartbeats

#### **IPsec connection**

In an IPsec connection, the IPv6 connection can be selected or omitted as before for IPv4.

| Connection |                  |                |                |                        |     | 0 X |
|------------|------------------|----------------|----------------|------------------------|-----|-----|
| 🔶 New      |                  |                |                |                        |     |     |
|            |                  |                |                |                        |     |     |
| I O        |                  |                |                |                        |     |     |
|            | Name             |                |                |                        |     |     |
|            | Template         |                |                |                        | Ŧ   |     |
|            | Security Profile |                |                |                        | Ŧ   |     |
| Connection | Tunnels A        | uthentication  | Routing        | Traffic Shaping        |     |     |
|            | Connection       |                |                |                        | *   |     |
|            |                  | All configured | IP addresses o | of the firewall are us | ed. |     |

#### Figure 4: VPN > IPsec > Connections

(1) If no connection is selected, both IPv4 and IPv6 addresses can be selected under Listening IP addresses and Remote gateways. Otherwise, these must correspond to the connection type.

Only IPv4 values, not IPv6 values, can be used under the Tunnels tab.

#### WireGuard

The connections between two peers can now use IPv6. Internal IPs are still restricted to IPv4.

#### **External Portal**

The External Portal can now also be accessed via IPv6.

#### **Reverse Proxy**

Reverse proxy front-ends can now also be reached via IPv6 and communicate with IPv6 reverse proxy back-ends.

#### DNS

IPv6 addresses can be specified as DNS server addresses.

### **6 Traffic Shaping**

As of LCOS FX 11.1, in **Inbound Rules** and **Outbound Rules** of shaping configurations, not only traffic groups can be selected, but also interfaces to which the rule should apply. The relevant selection fields have been expanded under **Network > Traffic Shaping > Shaping Configurations**.

| Inbound Rules  | Traffic Group / Interfa | ce | Priority | Guaranteed Ba | indwidth | Maximum Bar | ndwidth  |        |
|----------------|-------------------------|----|----------|---------------|----------|-------------|----------|--------|
|                |                         |    | 1        | 0             | Mbit/s 👻 | 0           | Mbit/s 👻 | G      |
|                | 1                       | Q  |          |               |          |             |          |        |
| Outbound Rules | Traffic Crowns          |    | Priority | Guaranteed Ba | indwidth | Maximum Bar | ndwidth  |        |
|                | Traffic Groups          |    | 1        | 0             | Mbit/s 👻 | 0           | Mbit/s 👻 | 6      |
|                | Group 1                 |    |          |               |          |             |          |        |
|                | Interfaces              |    |          |               |          |             |          |        |
|                | eth0                    |    |          |               |          |             | Cancol   | Croate |
|                | eth1                    |    |          |               |          |             | Cancer   | Create |
|                | eth2                    |    | 0        |               | /        |             |          |        |
|                | eth3                    |    | (VPN)    |               | — Ø      |             |          |        |

Figure 5: Network > Traffic Shaping > Shaping Configurations

| Input Field               | Description                                                                                                    |
|---------------------------|----------------------------------------------------------------------------------------------------|
| Traffic Group / Interface | Select the traffic group or interface for which this rule should apply. Selectable interface types are Ethernet, VLAN, Bridge, and Bond. |

7 Host and network object references in host group objects

### 7 Host and network object references in host group objects

As of LCOS FX 11.1, it is now possible to select host or network objects that have already been created in host group objects (**Desktop** > **Desktop Objects** > **Host/Network Groups**).

| Exempt From IDS/IPS Scanning    |                                  |                  |           |                 |       |
|---------------------------------|----------------------------------|------------------|-----------|-----------------|-------|
| Exempt From Anti Virus Scanning |                                  |                  |           |                 |       |
| Hosts/Networks                  | Desktop Object/Name              | Login<br>Allowed | Interface | Host/Network    |       |
|                                 |                                  |                  |           | ¥               | •     |
|                                 |                                  | ٩                | eth0      | 10.106.114.0/24 | 1     |
|                                 | hostMeko<br>eth1 - 192 168 56 12 | 1                | eth1      | 192.168.56.0/24 | 1     |
|                                 | networkMeko                      | 1                | eth1      | 192.168.56.12   | 1     |
|                                 | eth1 - 192.168.56.0/24           |                  |           |                 |       |
|                                 |                                  |                  |           | Reset           | Close |

#### Figure 6: Desktop > Desktop Objects > Host/Network Groups

For **Hosts / Networks**, you can now alternatively select an already created host or network object under **Desktop Object/Name**. Changes to these referenced desktop objects are automatically applied to this host group when the rules are activated. Editing the existing host or network object from this dialog is only possible once it has been added to the list. In the info area, referenced objects are marked with a **\$**, so they can also be edited directly from there.

### 8 Source ports for user-defined services

As of LCOS FX 11.1 the option to restrict the source ports is offered under **Desktop** > **Services** > **User-defined Services**. For this purpose, the display dialog has been extended to show the source port settings.

| User Defined Service              |                       |                      | 0   | ά×   |
|-----------------------------------|-----------------------|----------------------|-----|------|
| <ul> <li>Saved version</li> </ul> |                       |                      |     |      |
| Name                              | Userdef               |                      |     |      |
| Ports and Protocols               | Dest. Port - Protocol | Src. Port - Protocol |     | Ð    |
|                                   | 123 - 1234 TCP        | 234 TCP              |     | ø 🗇  |
|                                   |                       | Rese                 | t C | lose |

Abbildung 7: Desktop > Services > User-defined Services

In the **User-defined Services** editing window, the input options have been extended to allow the specification of the source port if necessary.

| Edit Service User Defined Se | rvices                                                                       | ×         |
|------------------------------|------------------------------------------------------------------------------|-----------|
| Source Port                  | <ul> <li>Do not Restrict Souce Port</li> <li>Restrict Source Port</li> </ul> |           |
| Source Port From             |                                                                              |           |
| То                           |                                                                              |           |
| Destination Port From        | 0                                                                            |           |
| То                           | 0                                                                            |           |
| Protocols                    |                                                                              |           |
|                              |                                                                              | Cancel OK |

Abbildung 8: User-defined Services editing window

The **Source Port** can optionally be restricted for the TCP or UDP protocol. If you select the **Restrict Source Port** option, you can specify individual ports or ranges for TCP or UDP in order to apply the service to traffic that is transmitted from a source port. Use the **Source Port From** and **To** input fields to enter values. The value can be any integer from 1 to 65535.

**Source Port From** and **To** form a port range. To specify a single port, use the same value for both fields or leave **To** blank.

9 Protocols

### 9 Protocols

As of LCOS FX 11.1, the previously available protocols (ICMP, TCP, UDP, GRE, ESP, AH) have been extended by three additional protocols (IGMP, OSPF and VRRP) and, similar to the services, have been grouped together under Predefined protocols.

|                                                                   | HDE&SC | HWARZ                |         |   |          |
|-------------------------------------------------------------------|--------|----------------------|---------|---|----------|
| Filter 8                                                          | * *    | Filter               |         | 0 | <b>»</b> |
| <ul> <li>Firewall</li> <li>Monitoring &amp; Statistics</li> </ul> | ><br>> | Predefined Pro       | otocols |   |          |
| 📩 Network                                                         | >      | ✓ Predefined Protoco | ls      |   |          |
| Desktop Desktop Connections                                       | ~      | ICMP                 | 1       |   |          |
| Desktop Objects                                                   | >      | IGMP                 | 2       |   |          |
| Desktop Rules                                                     |        | UDP                  | 17      |   |          |
| Desktop Tags<br>Protocols                                         | ~      | GRE                  | 47      |   |          |
| Predefined Protocols                                              |        | ESP                  | 50      |   |          |
| User Defined Protocol                                             |        | AH                   | 51      |   |          |
| Services                                                          | >      | OSPF                 | 89      |   |          |
| 🛡 итм                                                             | >      | VRRP                 | 112     |   |          |

Figure 9: Desktop > Protocols > Predefined Protocols

Additional protocols or protocol numbers can be added under User Defined Protocols.

### 9.1 User Defined Protocols

If you need a port or protocol that is not covered by one of the predefined protocols, you can create a custom protocol that can be used with a service.

Navigate to **Desktop** > **Protocols** > **User Defined Protocols** to display the list of user-defined protocols created in the system in the object list.

Here you can add a new user-defined protocol or edit an existing user-defined protocol.

| You can | configure | the following | elements in | the <b>Protocol</b> | editing window: |
|---------|-----------|---------------|-------------|---------------------|-----------------|
|         |           |               |             |                     |                 |

| Input field     | Description                                                                                                    |
|-----------------|----------------------------------------------------------------------------------------------------|
| Protocol Number | A protocol number from 0 to 255 can be selected. The suggested values correspond to those of the <i>IANA</i> .                                                            |
|                 | Protocol numbers that have already been used are not displayed. However, they can<br>be used again by entering the number directly. If a known protocol is used, the name |

9 Protocols

| Input field | Description                                                                                                    |
|-------------|----------------------------------------------------------------------------------------------------|
|             | is automatically suggested. All other protocol numbers are marked as user-defined protocols and the name is not automatically pre-filled. |
|             | Protocol OX                                                                                                    |
|             | New user defined protocol numbers can be added by inputting into the search field of the drop down.                                       |
|             | Protocol Number                                                                                                    |
|             | Name<br>0<br>HOPOPT: IPv6 Hop-by-Hop Option<br>3<br>GGP: Gateway-to-Gateway                                                               |
|             | 4<br>IPv4: IPv4 encapsulation<br>5<br>ST: Stream<br>7                                                                                     |
|             | CBT: CBT       Figure 10: Desktop > Protocols > User Defined Protocols                                                                    |
| Name        | Accept the suggested name or enter your own name for this user-defined protocol.                                                          |

The buttons at the bottom right of the editing field depend on whether you are adding a new custom protocol or editing an existing one. For a newly configured custom protocol, click **Create** to add it to the list of available protocols or **Cancel** to discard your changes. To edit an existing custom protocol, click **Save** to save the custom protocol or **Reset** to discard your changes. You can click **Close** to close the editing window as long as no changes have been made in it.

The user-defined protocols defined here are available for use in user-defined services.

10 Reverse Proxy

### **10 Reverse Proxy**

#### Websockets

As of LCOS FX 11.1 a **Websocket** option has been added to the settings of the individual proxy paths of a reverse proxy frontend. The Websocket option must be enabled to allow a websocket provided by the backend to be proxied correctly. For TLS websockets, the SSL option must be activated in both the frontend and the backend.

| Reverse Proxy Frontend           |                                             |           | 9 X |
|----------------------------------|---------------------------------------------|-----------|-----|
| 🔶 New - changes will be preserve | ed until you cancel this dialog or log out. |           |     |
|                                  |                                             |           |     |
| 1                                |                                             |           |     |
|                                  |                                             |           |     |
| General Restrictions             |                                             |           |     |
| Domain or IP Address             |                                             |           |     |
| Domain of in Address             |                                             |           |     |
| Connection                       |                                             | ¥         |     |
| Port                             | 8080                                        |           |     |
| SSL                              |                                             |           |     |
| Use Let's Encrypt                |                                             |           |     |
| Certificate                      |                                             | Ŧ         |     |
| Private Key Password             |                                             |           |     |
| Podirect UTTP to UTTPC           |                                             |           |     |
| Redirect HTTF to HTTF5           |                                             |           |     |
| Preserve Host Header             |                                             |           |     |
| Proxy Paths                      | Backend URL                                 | Websocket | 0   |
|                                  | Backend                                     |           | U   |
| Blocked Paths                    |                                             |           | +   |
|                                  |                                             |           |     |
|                                  |                                             | Cancel    | ite |
|                                  |                                             |           |     |

Figure 11: UTM > Reverse Proxy > Frontends > General

#### **Preserve Host Header**

In addition, a new option **Preserve Host Header** can be set to retain the host HTTP header when reverse proxying incoming HTTP requests. Depending on the application scenario, switching this option on or off can resolve problems in communication with the target server.

#### 10 Reverse Proxy

#### Access restrictions for reverse proxy front-ends

| 10.106.3  | 4.6 Reverse Proxy Front | end    |   |       | 0 🗈 1 | ī X |
|-----------|-------------------------|--------|---|-------|-------|-----|
| V Saved v | ersion                  |        |   |       |       |     |
| 1         | ]                       |        |   |       |       |     |
| General   | Restrictions            |        |   |       |       |     |
|           | Accessible for          | 🛎 test | v | +     |       |     |
|           |                         |        |   | Reset | Clo   | 5e  |

Figure 12: UTM > Reverse Proxy > Frontends > Restrictions

#### Table 1: Restrictions

| Input field    | Description                                                                                                    |
|----------------|----------------------------------------------------------------------------------------------------|
| Accessible for | Individual reverse proxy front-ends can be provided with access restrictions here.                                                                                                    |
|                | If access restrictions are set up, then the reverse proxy front end is only accessible for the set users (or users who are members of a set group). A user is authenticated via the external portal. Local firewall users, LDAP users and groups, as well as users and groups of the identity provider set under <b>User Authentication</b> > <b>External Portal</b> > <b>SAML</b> are available for selection. If no restrictions are set up, the reverse proxy frontend can be used without prior authentication. |

#### Wireguard

A previously defined wireguard connection can now also be selected from the selectable connections.

### **11 TCP Load Balancer**

As of LCOS FX 11.1 RU1, the Reverse Proxy has been extended with a TCP Load Balancer.

Navigate to **UTM** > **Reverse Proxy** > **TCP Load Balancer** to create a TCP Load Balancer. You can create multiple Load Balancers.

In the **TCP Load Balancer** window, you can view the following information and configure the following elements:

| 0.0.0.0:0 TCP Load Bala | ncer                                          |                               |                      | Θ×          |
|-------------------------|-----------------------------------------------|-------------------------------|----------------------|-------------|
| 🔶 New                   |                                               |                               |                      |             |
| 1                       |                                               |                               |                      |             |
| Mode                    | roundrobin                                    |                               | *                    |             |
|                         | For details on<br>https://docs.h.<br>balance. | the modes, s<br>aproxy.org/1. | ee<br>8/configuratio | n.html#4.2- |
| Address                 | optional                                      |                               |                      |             |
| Port                    |                                               |                               |                      |             |
| Check Interval          | 3                                             |                               | sec.                 |             |
| Number Of Failed        | 3                                             |                               |                      |             |
| Checks                  | from then on t<br>be unavailable              | the server is s<br>e.         | supposed to          |             |
| Number Of Succeeded     | 2                                             |                               |                      |             |
| CHECKS                  | from then on<br>be available.                 | the server is s               | supposed to          |             |
| Servers                 | Address                                       | Port                          | Weight               |             |
|                         |                                               |                               | 1                    | +           |
|                         |                                               |                               | Cancel               | Create      |

Figure 13: UTM > Reverse Proxy > TCP Load Balancer

| Input Field                | Description                                                                                                    |
|----------------------------|----------------------------------------------------------------------------------------------------|
| Mode                       | The mode determines how the load is distributed.                                                                                          |
| Address                    | Optional IP address to which the Load Balancer is bound. The default is 0.0.0.0, which includes all IP addresses of the Unified Firewall. |
| Port                       | Port to which the Load Balancer is bound.                                                                                                 |
| Check Interval             | Interval in seconds after which checks on the availability of the addresses specified under Server are performed.                         |
| Number of Failed Checks    | The number of failed checks after which a server is considered unavailable.                                                               |
| Number of Succeeded Checks | The number of successful checks after which a server previously considered unavailable is deemed available again.                         |

11 TCP Load Balancer

| Input Field | Description                                                                                                    |
|-------------|----------------------------------------------------------------------------------------------------|
| Server      | The <b>Address</b> and <b>Port</b> of a server for load balancing. The <b>Weight</b> can control its usage. The higher the value, the more likely the server will be used. |

Use the buttons at the bottom right of the editing window to discard your changes (**Cancel**), or to create a new load balancer (**Create**).

Click ✓ Activate in the toolbar at the top of the desktop to apply your configuration changes.

12 External Portal

### **12 External Portal**

Cookies are used for reverse proxy authentication. In order for this cookie to be sent from the browser to the server under the correct conditions, it may be necessary to set the domain attribute of the cookie accordingly. For this purpose, the **Reverse Proxy Auth Cookie Domain** field has been added to the settings under **User Authentication** > **External Portal** > **Settings**.

| External Portal                      |                                                                                                    | ΘX    |
|--------------------------------------|----------------------------------------------------------------------------------------------------|-------|
| <ul> <li>Saved version</li> </ul>    |                                                                                                    |       |
|                                      |                                                                                                    |       |
| I 🕕                                  |                                                                                                    |       |
| Domain or IP Address                 | 10.106.34.6                                                                                                    |       |
| Reverse Proxy Auth<br>Cookie Domain  |                                                                                                    |       |
| Connection                           | eth0 WAN Connection                                                                                                    |       |
| Port                                 | 8080                                                                                                    |       |
| Use Let's Encrypt                    |                                                                                                    |       |
| SSL Certificate                      | LCOS FX Default Web Portal Ce 🔻                                                                                                    |       |
|                                      | Algorithm: RSA, Key Size: 2048, Hash:<br>sha384                                                                                                    |       |
| Private Key Password                 |                                                                                                    |       |
| Offer HTTPS Proxy CA<br>for Download | The certificate "LCOS FX Default HTTPS<br>Proxy CA" can be downloaded from the<br>login page of the external portal if the<br>HTTPS proxy is active. |       |
| Help Link                            | Default Help Link                                                                                                    |       |
|                                      | 🔘 User Defined Help Link                                                                                                    |       |
|                                      | https://support.lancom-<br>systems.com/knowledge/pages/view<br>page.action?pageId=32983645                                                           |       |
|                                      | Change this link in order to show<br>userdefined information about how to<br>install the proxy CA.                                                   |       |
|                                      | Reset                                                                                                    | Close |

Figure 14: User Authentication > External Portal > Settings

| Input field                         | Description                                                                                                    |
|-------------------------------------|----------------------------------------------------------------------------------------------------|
| Reverse Proxy Auth Cookie<br>Domain | Cookies are used for reverse proxy authentication. To ensure that these cookies are sent from the browser to the server under the correct conditions, it may be necessary to set the domain attribute of the cookie accordingly. |
|                                     | If this field is empty, the cookie domain is not explicitly set and corresponds to the domain or IP specification of the external portal.                                                                                        |
|                                     | If the value has not been adjusted by the user, a sensible default value is used:                                                                                                    |
|                                     | > No cookie domain when specifying an IP address                                                                                                    |

#### 12 External Portal

| Input field | Description                                                                                                    |
|-------------|----------------------------------------------------------------------------------------------------|
|             | <ul> <li>The specified domain, if it is a second level domain (i.e. it is directly below a TLD, such as example.com)</li> <li>The next higher domain, if it is a subdomain. So for portal.example.com then e.g. example.com.</li> </ul>                                                                                                    |
|             | The cookie domain is important so that successful authentication on the external portal hosted at portal.example.com, for example, is also effective for other services on other subdomains, such as webmail.example.com or intranet.example.com. For special cases, the cookie domain can be manually set to a custom value.                                         |
|             | Important safety information: Setting a cookie domain causes the browser to send this cookie to the target server for requests to the specified domain. The cookie for reverse proxy authentication is sensitive information that enables the owner to access resources shared via reverse proxy. Only cookie domains that are fully trustworthy should be specified. |

#### Wireguard

A previously defined wireguard connection can now also be selected from the selectable connections.

The internal and external portal now support single sign-on to selected identity providers (IdP) using SAML. Microsoft Azure and Keycloak are supported. The settings for this are made independently of each other for the external portal and the internal portal.

### 13.1 SAML / Single Sign-On (Internal Portal)

The internal portal supports single sign-on to selected identity providers (IdP) using SAML. Microsoft Azure and Keycloak are supported.

Navigate to **User Authentication** > **Internal Portal** > **SAML** to open an editing window in which you can customize the settings for SAML.

You can configure the following elements in the **SAML** editing window:

**IdP Synchronization** 

| These settings are necessary for o | connecting the firewall to t | he IdP. Lists of users a | and groups known to | the IdP can then |
|------------------------------------|------------------------------|--------------------------|---------------------|------------------|
| be queried via this connection.    |                              |                          |                     |                  |

| SAML Internal Portal            |                                                     | Θ×         |
|---------------------------------|-----------------------------------------------------|------------|
| 🤌 Modified version - changes wi | ll be preserved until you reset or log out.         |            |
| 00                              |                                                     | ^          |
| IdP Synchronization             |                                                     |            |
| IdP Type                        | Azure 🔻                                             |            |
| Base URL                        |                                                     |            |
| IdP Certificate (PEM)           |                                                     |            |
|                                 |                                                     | //         |
| Tenant ID                       |                                                     |            |
| Client ID                       |                                                     |            |
| Client Secret                   |                                                     |            |
| Grant Type                      | Client Credentials                                  |            |
| Synchronization Interval        | 15 minutes                                          |            |
| Last Synchronization            | n/a                                                 |            |
|                                 | Synchronize Now                                     |            |
|                                 | This may take a few minutes.                        |            |
| IdP SAML Settings               |                                                     |            |
| There is no IdP configuration   | yet. Click the button to import an IdP configuratio | n.         |
|                                 | Import IdP Metadata                                 | •          |
| Import IdP Metadata Expo        | rt SP Settings                                      | Reset Save |

Figure 15: IdP Synchronization (Microsoft Azure)

| SAML Internal Portal        |                                                 | Θ×         |
|-----------------------------|-------------------------------------------------|------------|
| 🤌 Modified version - change | s will be preserved until you reset or log out. |            |
| 00                          |                                                 | A          |
| IdP Synchronization         |                                                 |            |
| IdP Ty                      | Keycloak 🔻                                      |            |
| Base U                      | L.                                              |            |
| IdP Certificate (PE         | 1)                                              |            |
|                             |                                                 | A Import   |
| Client                      | D                                               |            |
| Grant Ty                    | e Password                                      |            |
| Master Rea                  | n                                               |            |
| Rea                         | n                                               |            |
| Usernar                     | e                                               |            |
| Passwo                      | d                                               |            |
| Synchronization Interv      | al 15 minutes                                   |            |
| Last Synchronizati          | n n/a                                           |            |
|                             | Synchronize Now                                 |            |
|                             | This may take a few minutes.                    |            |
| IdP SAML Settings           |                                                 |            |
|                             |                                                 | •          |
| Import IdP Metadata         | xport SP Settings                               | Reset Save |

Figure 16: IdP Synchronization (Keycloak)

| Input field           | Description                                                                                                    |
|-----------------------|----------------------------------------------------------------------------------------------------|
| I/ <b>O</b>           | A slide switch indicates whether the SAML connection is currently active (I) or inactive (0). You can change the status by clicking on the slide switch. The SAML connection is deactivated by default.                                                                                                    |
| IdP Type              | Azure or Keycloak. The details vary depending on the type.                                                                                                    |
| Base URL              | The URL under which the IdP API can be reached. For Keycloak, this is the host name or IP address and the port of the Keycloak server. With Azure, the URL is made up of the host name (e.g. "https://sts.windows.net/") and the tenant ID. E.g. "https://sts.windows.net/ac564d8f-3367-c9a1-31dd-68e35de484ac" |
| IdP Certificate (PEM) | Optional. If the firewall connection to the IdP uses a certificate that the firewall does<br>not trust, this can be stored here so that a secure connection can be established. This<br>is helpful for self-signed certificates, for example. It can be entered in text form or<br>imported from a file.        |
| IdP Type Azure        |                                                                                                    |
| Tenant ID             | Azure tenant ID.                                                                                                    |

| Input field              | Description                                                                                                    |
|--------------------------|----------------------------------------------------------------------------------------------------|
| Client ID                | ID of the client configured on the IdP under which the queries are carried out.                                                                                                    |
| Client Secret            | Azure client secret.                                                                                                    |
| Grant Type               | Always "Client Credentials".                                                                                                    |
| IdP Type Keycloak        |                                                                                                    |
| Client ID                | ID of the client configured on the IdP under which the queries are carried out.                                                                                                    |
| Grant Type               | Always "Password".                                                                                                    |
| Master Realm             | The Keycloak Master Realm.                                                                                                    |
| Realm                    | The realm for which the users and groups are to be queried.                                                                                                    |
| Username                 | User name for logging in to the Keycloak API.                                                                                                    |
| Password                 | Password for logging in to the Keycloak API.                                                                                                    |
| Synchronization Interval | Interval between the start of two synchronization processes. A synchronization process<br>is only started if the previous synchronization process has been completed. If it is still<br>running, nothing is done. After the interval has elapsed again, this check is repeated<br>and a new synchronization process is started if necessary. |
| Last Synchronization     | Time of the last synchronization process. A synchronization process can be started manually in the background via <b>Synchronize Now</b> .                                                                                                    |

#### **IdP SAML Settings**

The IdP SAML settings are imported from the so-called "Federation Metadata" XML file. This file can be exported from the IdP. Its content depends on the respective settings in the IdP. If no metadata has been imported yet, the form displays the **Import IdP Metadata** button provided for this purpose. After the import, the transferred settings are displayed here. Changed IdP metadata can also be imported later using the **Import IdP Metadata** button at the bottom of the editor window.

#### **SP SAML Settings**

The SP-SAML settings describe where and how the service provider running on the firewall can be reached for SAML authentication. The service provider settings can be exported as an XML file. This XML file can then be imported into the IdP to apply the relevant settings.

| SAML Internal Portal               |                                                      | ΘX    |
|------------------------------------|------------------------------------------------------|-------|
| <ul> <li>Saved version</li> </ul>  |                                                      |       |
|                                    | Synchronize Now This may take a few minutes.         | •     |
| IdP SAML Settings                  |                                                      |       |
| () There is no IdP configuration y | et. Click the button to import an IdP configuration. |       |
|                                    | Import IdP Metadata                                  |       |
| SP SAML Settings                   |                                                      | - 1   |
| Identity                           |                                                      |       |
| Description                        |                                                      |       |
| Certificate                        |                                                      | *     |
| Private Key Password               |                                                      | - 1   |
| Want Response Signed               |                                                      | - 1   |
| Authn Requests Signed              |                                                      | - 1   |
| Logout Requests Signed             |                                                      | .442  |
| Assertion Consumer Service         | https:// <host>/acs/post</host>                      | :443  |
| Logout Service Redirect URL        | https:// <host>/slo/redirect</host>                  |       |
| Import IdP Metadata Expor          | t SP Settings Reset                                  | Close |

Figure 17: SP SAML Settings

| Input field            | Description                                                                                 |  |  |
|------------------------|---------------------------------------------------------------------------------------------|--|--|
| Identity               | A freely selectable identifier for the service provider. E.g. the firewall name.            |  |  |
| Description            | An optional description.                                                                    |  |  |
| Certificate            | The certificate.                                                                            |  |  |
|                        | Azure only supports certificates with a key size of 2048 bits due to a limitation of Azure. |  |  |
| Private Key Password   | The password for the private key of the certificate used.                                   |  |  |
| Want Response Signed   | If this option is activated, responses from the firewall are signed.                        |  |  |
| Authn Requests Signed  | If this option is activated, only correctly signed Authn requests are accepted.             |  |  |
| Logout Requests Signed | If this option is activated, only correctly signed logout requests are accepted.            |  |  |

| Input field                         | Description                                                                                                    |  |
|-------------------------------------|----------------------------------------------------------------------------------------------------|--|
| Host                                | Host address at which the client can reach the service provider.                                                                                                    |  |
|                                     | The port always corresponds to the <b>Web Login Port</b> of the internal portal ( <b>User Authentication</b> > <b>Internal Portal</b> > <b>Settings</b> ). The host part can be freely selected. An IP address or an appropriately resolving host name that belongs to an intranet interface of the firewall should be specified here. The internal portal and the service provider can only be accessed on these interfaces. |  |
| Assertion Consumer Service POST URL | URL to which the client browser is redirected as part of the login process. Results from the host address.                                                                                                    |  |
| Logout Service Redircect URL        | URL to which the client browser is redirected as part of the logout process. Results from the host address.                                                                                                    |  |

#### Users of the IdP for the internal portal

The users and groups loaded by the IdP set up for the internal portal can be used to log in to the firewall's internal portal. Accordingly, these users and groups can be used for

- > the administration of content filter override codes (UTM > URL/Content Filter > Settings),
- > the set of rules on the desktop (user and group objects, both simple and VPN variants) and
- > the Wake on LAN function (User Authentication > Internal Portal > Wake on LAN).

### 13.2 SAML / Single Sign-On (External Portal)

The external portal supports single sign-on to selected identity providers (IdP) using SAML. Microsoft Azure and Keycloak are supported.

Navigate to **User Authentication** > **External Portal** > **SAML** to open an editing window in which you can customize the settings for SAML.

You can configure the following elements in the **SAML** editing window:

#### **IdP Synchronization**

These settings are necessary for connecting the firewall to the IdP. Lists of users and groups known to the IdP can then be called up via this connection.

| Input field           | Description                                                                                                    |  |
|-----------------------|----------------------------------------------------------------------------------------------------|--|
| I/ <b>O</b>           | A slide switch indicates whether the SAML connection is currently active (I) or inactive (0). You can change the status by clicking on the slide switch. The SAML connection is deactivated by default.                                                                                                    |  |
| IdP Type              | Azure or Keycloak. The details vary depending on the type.                                                                                                    |  |
| Base URL              | The URL under which the IdP API can be reached. For Keycloak, this is the host name<br>or IP address and the port of the Keycloak server. With Azure, the URL is made up of<br>the host name (e.g. "https://sts.windows.net/") and the tenant ID. E.g.<br>"https://sts.windows.net/ac564d8f-3367-c9a1-31dd-68e35de484ac" |  |
| IdP Certificate (PEM) | Optional. If the firewall connection to the IdP uses a certificate that the firewall does<br>not trust, this can be stored here so that a secure connection can be established. This<br>is helpful for self-signed certificates, for example. It can be entered in text form or<br>imported from a file.                 |  |
| IdP Type Azure        |                                                                                                    |  |
| Tenant ID             | Azure tenant ID.                                                                                                    |  |

| Input field              | Description                                                                                                    |  |  |
|--------------------------|----------------------------------------------------------------------------------------------------|--|--|
| Client ID                | ID of the client configured on the IdP under which the queries are carried out.                                                                                                    |  |  |
| Client Secret            | Azure client secret.                                                                                                    |  |  |
| Grant Type               | Always "Client Credentials".                                                                                                    |  |  |
| IdP Type Keycloak        |                                                                                                    |  |  |
| Client ID                | ID of the client configured on the IdP under which the queries are carried out.                                                                                                    |  |  |
| Grant Type               | Always "Password".                                                                                                    |  |  |
| Master Realm             | The Keycloak Master Realm.                                                                                                    |  |  |
| Realm                    | The realm for which the users and groups are to be queried.                                                                                                    |  |  |
| Username                 | User name for logging in to the Keycloak API.                                                                                                    |  |  |
| Password                 | Password for logging in to the Keycloak API.                                                                                                    |  |  |
| Synchronization Interval | Interval between the start of two synchronization processes. A synchronization process<br>is only started if the previous synchronization process has been completed. If it is still<br>running, nothing is done. After the interval has elapsed again, this check is repeated<br>and a new synchronization process is started if necessary. |  |  |
| Last Synchronization     | Time of the last synchronization process. A synchronization process can be started manually in the background via <b>Synchronize Now</b> .                                                                                                    |  |  |

#### **IdP SAML Settings**

The IdP SAML settings are imported from the so-called "Federation Metadata" XML file. This file can be exported from the IdP. Its content depends on the respective settings in the IdP. If no metadata has been imported yet, the form displays the **Import IdP Metadata** button provided for this purpose. After the import, the transferred settings are displayed here. Changed IdP metadata can also be imported later using the **Import IdP Metadata** button at the bottom of the editor window.

#### **SP SAML Settings**

The SP-SAML settings describe where and how the service provider running on the firewall can be reached for SAML authentication. The service provider settings can be exported as an XML file. This XML file can then be imported into the IdP to apply the relevant settings.

| Input field            | Description                                                                                                    |  |  |
|------------------------|----------------------------------------------------------------------------------------------------|--|--|
| Identity               | A freely selectable identifier for the service provider. E.g. the firewall name.                                                                                                    |  |  |
| Description            | An optional description.                                                                                                    |  |  |
| Certificate            | The certificate.                                                                                                    |  |  |
|                        | Azure only supports certificates with a key size of 2048 bits due to a limitation of Azure.                                                                                                    |  |  |
| Private Key Password   | The password for the private key of the certificate used.                                                                                                    |  |  |
| Want Response Signed   | If this option is activated, responses from the firewall are signed.                                                                                                    |  |  |
| Authn Requests Signed  | If this option is activated, only correctly signed Authn requests are accepted.                                                                                                    |  |  |
| Logout Requests Signed | If this option is activated, only correctly signed logout requests are accepted.                                                                                                    |  |  |
| Host                   | Host address at which the client can reach the service provider.                                                                                                    |  |  |
|                        | The host specification and the port correspond to the settings for the external portal (User Authentication > External Portal > Settings, Domain or IP address and Port). Adjustments are not possible. |  |  |

| Input field                         | Description                                                                                                 |
|-------------------------------------|----------------------------------------------------------------------------------------------------|
| Assertion Consumer Service POST URL | URL to which the client browser is redirected as part of the login process. Results from the host address.  |
| Logout Service Redircect URL        | URL to which the client browser is redirected as part of the logout process. Results from the host address. |

#### Users of the IdP for the external portal

The users and groups loaded by the IdP set up for the external portal can be used to log in to the external portal of the firewall. Accordingly, these users and groups can be used for

- > VPN profiles (User Authentication > External Portal > VPN Profiles) and
- > access restrictions to reverse proxy frontends (UTM > Reverse Proxy > HTTP(S)Frontends).

14 Let's Encrypt Server

### 14 Let's Encrypt Server

As of LCOS FX 11.1, there are further options for configuring a separate address for the Let's Encrypt server in the settings.

| Let's Encrypt Settings                                                                                                    | ΘX    |  |
|----------------------------------------------------------------------------------------------------|-------|--|
| ✓ Saved version                                                                                                    |       |  |
|                                                                                                    |       |  |
| E-Mail Address                                                                                                    |       |  |
| Server Address https://acme-v02.api.letsencrypt.org/director                                                                                                    | ry    |  |
| Certificate Authority                                                                                                    |       |  |
| Changing the server address is only recommended for experts, as this poses security risks.<br>If a Let's Encrypt certificate is renewed too many times within a period of time, the renewal will be blocked for a certain period of time. For details on Let's Encrypt restrictions, see https://letsencrypt.org/docs/rate-limits/. |       |  |
| Reset                                                                                                    | Close |  |

Figure 18: Certificate Management > Let's Encrypt

| Input field           | Description                                                                                                    |
|-----------------------|----------------------------------------------------------------------------------------------------|
| Server Address        | Optionally, enter an URL for the Let's Encrypt server. If the server's certificate is not globally trusted, the corresponding certificate authority must be imported in the certificate management and then selected here. |
| Certificate Authority | If the URL for the Let's Encrypt server has changed, enter the certificate authority here if it is not globally trusted.                                                                                                   |

### **15 Changes to antivirus**

As of LCOS FX 11.1, the **Heuristic Analysis** option has been removed as part of the switch to Bitdefender's antivirus engine. The heuristic analysis is always active from now on.

In addition, the option Scan archive files can now be set separately for Mail or HTTP(s) and FTP.

| Scanner                                   | wł     | nitelist | Updates         |
|-------------------------------------------|--------|----------|-----------------|
| Enable Cloud Scan                         |        |          |                 |
|                                           |        | Mail     | HTTP(s) and FTP |
| Active                                    |        | 1        | 1               |
| Max. file size to scan                    |        | 32 MB    | 256 MB          |
| Block files if max. file size limit is ex | ceeded |          |                 |
| Block files if scan fails                 |        |          |                 |
| Scan archived files                       |        | <        | 2               |

Figure 19: UTM > Antivirus Settings > Scanner